## How to create an Item Activity Report (report on certain item activity)

This report allows you to search the history on an item number.

1. Select 'Reports' then 'Item Activity'

| Choose a Custo | omer <b>Thems</b> to displa | x x | Warehouse | Port Hills 2 | × |  |
|----------------|-----------------------------|-----|-----------|--------------|---|--|
|                | Čiverova s                  |     |           |              |   |  |

- 2. Enter a SKU or partial SKU and then click on 'refresh grid'
- 3. Highlight the line you are enquiring after in the grid by clicking on it
- 4. Select date range
- 5. Click on 'run report'

|           | SKU               | Description                     | UPC        | Kit         | Inactive |   |
|-----------|-------------------|---------------------------------|------------|-------------|----------|---|
| 1 BR0300  |                   | John Deere Key Ring (25 O)      | 4.00E+12   | IN          | rio .    | 1 |
| 2         | BR10000           | Consumer Brochure (100 BX)      | 1.00E+12   | no          | TIO OIT  |   |
| 3         | BR10010           | Bruder Sales Catalogue          | 1.00F+12   | ГКЭ         | rio      |   |
| 4         | BR10050           | Bruder Logo Sticker             | 4.00E+12   | no          | no       |   |
| 5         | BR 10072          | Fire Service Plinth             | 4.00F   12 | no          |          |   |
| 6         | BR10073           | Excavator Plinth                | 4.00E 12   | 4.00E+12 no |          |   |
| 7         | BR10075           | Claas Fieldhopper Plinth        | 4.00E   12 | no          | no       |   |
| 8         | BR10076           | Caterpillar Plinth              | 4.00E+12   | no          | no       |   |
| 9         | BR10080           | Bruder Hanging Sign             | 4.00E+12   | no          | no       |   |
| 10        | BR10090           | Shelf Strip S/Adhesive (Pr Mtr) | 4.00L+12   | no          | no       |   |
| 11        | BR10111           | Bruder Shopping Bag             | 4.00E+12   | no          | no       |   |
| 12        | BR1020            | Construction Helmet (8 O)       | 4.00E+12   | no          | no       |   |
| Sta<br>En | rt Date 2014/11/  | 01 <b>17</b>                    |            |             |          |   |
| por       | t Delinition Defa | ault 🖌                          |            |             |          |   |
| un Re     | aport Jh          |                                 |            |             |          |   |

6. The following report will display and is exportable in a variety of formats

| 14                 | 4 1       | ot 1 D Di                            | lic<br>tem                                       | 0%<br>Activ          | ☑<br>itv F  | Repor    | Fina               | d   Next                                              | Select a<br>XML file<br>CSV (co | format<br>with report | t data<br>hited) | Export | Ð | 9 |
|--------------------|-----------|--------------------------------------|--------------------------------------------------|----------------------|-------------|----------|--------------------|-------------------------------------------------------|---------------------------------|-----------------------|------------------|--------|---|---|
| Warehouse: Aucklan |           |                                      | 1d<br>Ifom Activity 1/1/2015 12:00:00<br>From AM |                      |             |          | to 1/28/2          | MHTML (web archiv<br>Excel<br>TIFF file<br>Word<br>PM |                                 | ve)                   |                  |        |   |   |
| SKU                | Qualifier | Item<br>Description                  | Packed                                           | Activity<br>Date     | Trans.<br># | Ref #    | Qty<br>in /<br>Ctn | Qty<br>out /<br>Ctn                                   | Balance                         | Ctn<br>Balance        |                  |        |   |   |
| 1020670            |           | 10 Quart<br>Cooler = 4<br>per carton | 1.0000                                           |                      |             |          |                    |                                                       |                                 |                       |                  |        |   |   |
|                    |           |                                      |                                                  | Beginning<br>Balance |             |          |                    |                                                       | 576                             | 576                   |                  |        |   |   |
|                    |           |                                      |                                                  | 1/6/2015             | 15764       | 80553511 |                    | 24.0000 /<br>24                                       | 552                             | 552                   |                  |        |   |   |
|                    |           |                                      |                                                  | 1/6/2015             | 15/69       | 80553516 |                    | 12.0000 /<br>12                                       | 540                             | 540                   |                  |        |   |   |
|                    |           |                                      |                                                  | 1/6/2015             | 15772       | 80553519 |                    | 24.0000 /<br>24                                       | 516                             | 516                   |                  |        |   |   |
|                    |           |                                      |                                                  | 1/6/2015             | 15773       | 80553520 |                    | 12.0000 /<br>17                                       | 504                             | 504                   |                  |        |   |   |